# RV130和RV130W VPN路由器上的網際網路金鑰 交換(IKE)策略設定

## 目標

網際網路金鑰交換(IKE)是建立兩個網路之間安全通訊的通訊協定。使用IKE時,封包會被加密 和鎖定,並使用雙方使用的金鑰解除鎖定。

在配置VPN策略之前,需要建立Internet金鑰交換策略。有關詳細資訊,請參閱<u>RV130和</u> <u>RV130W上的VPN策略配置</u>。

本文檔的目的是向您展示如何向RV130和RV130W VPN路由器新增IKE配置檔案。

# 適用裝置

·RV130 · RV130W

# 程式步驟

步驟1.使用路由器配置實用程式從左側選單中選擇VPN >站點到站點IPSec VPN > Advanced VPN Setup。出現*Advanced VPN Setup*頁面:

| Advanced VPN Setup                                                                                                    |                     |                        |                          |          |  |
|----------------------------------------------------------------------------------------------------|---------------------|------------------------|--------------------------|----------|--|
| NAT Traversal: 🔲 Enable                                                                                                    |                     |                        |                          |          |  |
| IKE Policy Table                                                                                                    |                     |                        |                          |          |  |
| 📃 Name Local ID Remo                                                                                                    | te ID Exchange Mode | Encryption Algorithm   | Authentication Algorithm | DH Group |  |
| No data to display                                                                                                    |                     |                        |                          |          |  |
| Add Row Edit Delete                                                                                                    |                     |                        |                          |          |  |
| VPN Policy Table                                                                                                    |                     |                        |                          |          |  |
| 🗐 Status Name                                                                                                    | Policy Type Encry   | ption Algorithm Authen | tication Algorithm Local | Remote   |  |
| No data to display                                                                                                    |                     |                        |                          |          |  |
| Add Row Edit Enable                                                                                                    | Disable Delete      |                        |                          |          |  |
| Save Cancel IPSec Connection Status                                                                                            |                     |                        |                          |          |  |
| Status     Name       No data to display     Add Row       Edit     Enable       Save     Cancel       IPSec Connection Status | Disable Delete      |                        | Local                    | Remote   |  |

步驟2.在IKE策略表下,按一下Add Row。此時會出現一個新視窗:

| IKE Po | IKE Policy Table                                                                             |  |  |  |  |  |
|--------|----------------------------------------------------------------------------------------------|--|--|--|--|--|
|        | Name Local ID Remote ID Exchange Mode Encryption Algorithm Authentication Algorithm DH Group |  |  |  |  |  |
| N      | No data to display                                                                           |  |  |  |  |  |
| Add    | Add Row Edit Delete                                                                          |  |  |  |  |  |

步驟3.在IKE Name(IKE名稱)欄位中輸入IKE策略的名稱。

| Add / Edit IKE Policy Configuration |            |  |  |
|-------------------------------------|------------|--|--|
| IKE Name:                           | testpolicy |  |  |
| Exchange Mode:                      | Main 🗸     |  |  |

步驟4.從Exchange Mode下拉選單中,選擇使用金鑰交換建立安全通訊的模式。

| Add / Edit IKE Policy Configuration |            |  |
|-------------------------------------|------------|--|
| IKE Name:                           | testpolicy |  |
| Exchange Mode:                      | Main 🕞     |  |
| Local                               | Main       |  |
| 2000                                | Aggressive |  |

可用選項定義如下:

·Main — 保護對等體的身份以提高安全性。

·積極 — 不保護對等體身份,但提供更快的連線。

步驟5.從Local Identifier Type下拉選單中選擇配置檔案具有的身份型別。

| Local                  |                |  |
|------------------------|----------------|--|
| Local Identifier Type: | Local WAN IP 🖃 |  |
|                        | Local WAN IP   |  |
| Local Identifier:      | IP Address     |  |

可用選項定義如下:

·本地WAN(Internet)IP — 通過Internet連線。

·IP地址 — 由句點分隔的唯一數字字串,用於標識使用Internet協定通過網路進行通訊的每台 電腦。

步驟6.(可選)如果從步驟5中的下拉選單中選擇**IP Address**,請在*Local Identifier*欄位中輸入 本地IP地址。

| Local                  |                |
|------------------------|----------------|
| Local Identifier Type: | Local WAN IP 👻 |
| Local Identifier:      | 192.168.10.1   |

步驟7.從Remote Identifier Type下拉選單中選擇配置檔案具有的身份型別。

| Remote WAN IP 🚽             |                                                |
|-----------------------------|------------------------------------------------|
| Remote WAN IP<br>JP Address |                                                |
|                             | Remote WAN IP -<br>Remote WAN IP<br>IP Address |

可用選項定義如下:

·本地WAN(Internet)IP — 通過Internet連線。

·IP地址 — 由句點分隔的唯一數字字串,用於標識使用Internet協定通過網路進行通訊的每台 電腦。

步驟8.(可選)如果從步驟7中的下拉選單中選擇**IP Address**,請在*Remote Identifier*欄位中輸 入遠端IP地址。

| Remote                  |                 |
|-------------------------|-----------------|
| Remote Identifier Type: | Remote WAN IP 👻 |
| Remote Identifier:      | 192.168.2.100   |

步驟9.從Encryption Algorithm下拉菜單中選擇一個演算法來加密您的通訊。AES-128被選為預設值。

| IKE SA Parameters         |                    |                                             |
|---------------------------|--------------------|---------------------------------------------|
| Encryption Algorithm:     | DES                |                                             |
| Authentication Algorithm: | DES<br>3DES        |                                             |
| Pre-Shared Key:           | AES-128<br>AES-192 |                                             |
| DH Group:                 | Group1 (768 bit) - |                                             |
| SA-Lifetime:              | 28800              | Seconds (Range: 30 - 86400, Default: 28800) |
| Dead Peer Detection:      | 🗖 Enable           |                                             |
| DPD Delay:                | 10                 | (Range: 10 - 999, Default: 10)              |
| DPD Timeout:              | 30                 | (Range: 30 - 1000, Default: 30)             |

可用選項從最低到最高安全性如下列出:

·DES — 資料加密標準。

- ·3DES 三重資料加密標準。
- ·AES-128 高級加密標準使用128位金鑰。
- ·AES-192 高級加密標準使用192位金鑰。
- ·AES-256 高級加密標準使用256位金鑰。

**附註:**AES是使用DES和3DES進行加密的標準方法,因為它具有更高的效能和安全性。延 長AES金鑰將增加安全性,但效能會下降。建議使用AES-128,因為它在速度和安全性之 間提供了最佳折衷。

步驟10.從Authentication Algorithm下拉選單中,選擇一種演算法以對您的通訊進行身份驗證。**預設選擇**為SHA-1。

| IKE SA Parameters         |                    |                                             |
|---------------------------|--------------------|---------------------------------------------|
| Encryption Algorithm:     | AES-128 -          |                                             |
| Authentication Algorithm: | MD5                |                                             |
| Pre-Shared Key:           | SHA-1<br>SHA2-256  |                                             |
| DH Group:                 | Group1 (768 bit) 🕞 |                                             |
| SA-Lifetime:              | 28800              | Seconds (Range: 30 - 86400, Default: 28800) |
| Dead Peer Detection:      | 🗖 Enable           |                                             |
| DPD Delay:                | 10                 | (Range: 10 - 999, Default: 10)              |
| DPD Timeout:              | 30                 | (Range: 30 - 1000, Default: 30)             |

可用選項定義如下:

·MD5 — 消息摘要演算法具有128位雜湊值。

·SHA-1 — 安全雜湊演算法具有160位雜湊值。

·SHA2-256 — 具有256位雜湊值的安全雜湊演算法。

**附註:**MD5和SHA都是加密雜湊函式。他們獲取一段資料,將其壓縮,然後建立通常不可 再現的唯一的十六進位制輸出。MD5基本上不提供雜湊衝突的安全保護,並且只能在不需 要防衝突的小型企業環境中使用。與MD5相比,SHA1是一個更好的選擇,因為它在極慢的 速度下提供了更好的安全性。為了獲得最佳效果,SHA2-256沒有已知的實際相關攻擊,並 將提供最佳安全性。如前所述,更高的安全性意味著更低的速度。

步驟11.在Pre-Shared Key欄位中,輸入長度為8到49個字元的密碼。

| IKE SA Parameters         |                    |                                             |
|---------------------------|--------------------|---------------------------------------------|
| Encryption Algorithm:     | AES-128 -          |                                             |
| Authentication Algorithm: | SHA-1 👻            |                                             |
| Pre-Shared Key:           |                    |                                             |
| DH Group:                 | Group1 (768 bit) 👻 |                                             |
| SA-Lifetime:              | 28800              | Seconds (Range: 30 - 86400, Default: 28800) |
| Dead Peer Detection:      | 🗖 Enable           |                                             |
| DPD Delay:                | 10                 | (Range: 10 - 999, Default: 10)              |
| DPD Timeout:              | 30                 | (Range: 30 - 1000, Default: 30)             |

步驟12.從DH Group下拉選單中選擇DH組。位數表示安全級別。連線的兩端必須位於同一個 組中。

| IKE SA Parameters         |                                         |                                             |
|---------------------------|-----------------------------------------|---------------------------------------------|
| Encryption Algorithm:     | AES-128 -                               |                                             |
| Authentication Algorithm: | SHA-1 👻                                 |                                             |
| Pre-Shared Key:           |                                         |                                             |
| DH Group:                 | Group1 (768 bit) 🖃                      |                                             |
| SA-Lifetime:              | Group1 (768 bit)<br>Group2 (1024 bit) S | Seconds (Range: 30 - 86400, Default: 28800) |
| Dead Peer Detection:      | Enable                                  |                                             |
| DPD Delay:                | 10 (R                                   | Range: 10 - 999, Default: 10)               |
| DPD Timeout:              | 30 (R                                   | Range: 30 - 1000, Default: 30)              |

#### 步驟13.在SA-Lifetime欄位中,輸入安全關聯的有效時間(以秒為單位)。預設值為28800秒

| IKE SA Parameters         |                    |                                             |
|---------------------------|--------------------|---------------------------------------------|
| Encryption Algorithm:     | AES-128 -          |                                             |
| Authentication Algorithm: | SHA-1 👻            |                                             |
| Pre-Shared Key:           |                    |                                             |
| DH Group:                 | Group1 (768 bit) 🔻 |                                             |
| SA-Lifetime:              | 28800              | Seconds (Range: 30 - 86400, Default: 28800) |
| Dead Peer Detection:      | 🗖 Enable           |                                             |
| DPD Delay:                | 10                 | (Range: 10 - 999, Default: 10)              |
| DPD Timeout:              | 30                 | (Range: 30 - 1000, Default: 30)             |

o

# 步驟14.(可選)如果要停用與非活動對等點的連線,請選中*Dead Peer Detection*欄位中的 **Enable**覈取方塊。如果未啟用Dead peer Detection,請跳到步驟17。

| IKE SA Parameters         |                    |                                             |
|---------------------------|--------------------|---------------------------------------------|
| Encryption Algorithm:     | AES-128 -          |                                             |
| Authentication Algorithm: | SHA-1 👻            |                                             |
| Pre-Shared Key:           |                    |                                             |
| DH Group:                 | Group1 (768 bit) 🗸 |                                             |
| SA-Lifetime:              | 28800              | Seconds (Range: 30 - 86400, Default: 28800) |
| Dead Peer Detection:      | Enable             |                                             |
| DPD Delay:                | 10                 | (Range: 10 - 999, Default: 10)              |
| DPD Timeout:              | 30                 | (Range: 30 - 1000, Default: 30)             |

步驟15。(可選)如果您已啟用Dead Peer Detection,請在*DPD Delay*欄位中輸入值。此值 將指定路由器等待檢查客戶端連線的時間。

| Dead Peer Detection: | 🗖 Enable |                                 |
|----------------------|----------|---------------------------------|
| DPD Delay:           | 10       | (Range: 10 - 999, Default: 10)  |
| DPD Timeout:         | 30       | (Range: 30 - 1000, Default: 30) |

### 步驟16。(可選)如果您已啟用Dead Peer Detection,請在*DPD Timeout*欄位中輸入值。該 值將指定客戶端在超時之前保持連線的時間。

| Dead Peer Detection: | 🗖 Enable |                                 |
|----------------------|----------|---------------------------------|
| DPD Delay:           | 10       | (Range: 10 - 999, Default: 10)  |
| DPD Timeout:         | 30       | (Range: 30 - 1000, Default: 30) |

#### 步驟17.按一下Save以儲存變更。

|   | IKE SA Parameters         |                    |                                             |  |
|---|---------------------------|--------------------|---------------------------------------------|--|
|   | Encryption Algorithm:     | AES-128 -          |                                             |  |
|   | Authentication Algorithm: | SHA-1 👻            |                                             |  |
|   | Pre-Shared Key:           |                    |                                             |  |
|   | DH Group:                 | Group1 (768 bit) 👻 |                                             |  |
|   | SA-Lifetime:              | 28800              | Seconds (Range: 30 - 86400, Default: 28800) |  |
|   | Dead Peer Detection:      | 🔲 Enable           |                                             |  |
|   | DPD Delay:                | 10                 | (Range: 10 - 999, Default: 10)              |  |
|   | DPD Timeout:              | 30                 | (Range: 30 - 1000, Default: 30)             |  |
| ( | Save Cancel Back          |                    |                                             |  |

#### 關於此翻譯

思科已使用電腦和人工技術翻譯本文件,讓全世界的使用者能夠以自己的語言理解支援內容。請注 意,即使是最佳機器翻譯,也不如專業譯者翻譯的內容準確。Cisco Systems, Inc. 對這些翻譯的準 確度概不負責,並建議一律查看原始英文文件(提供連結)。